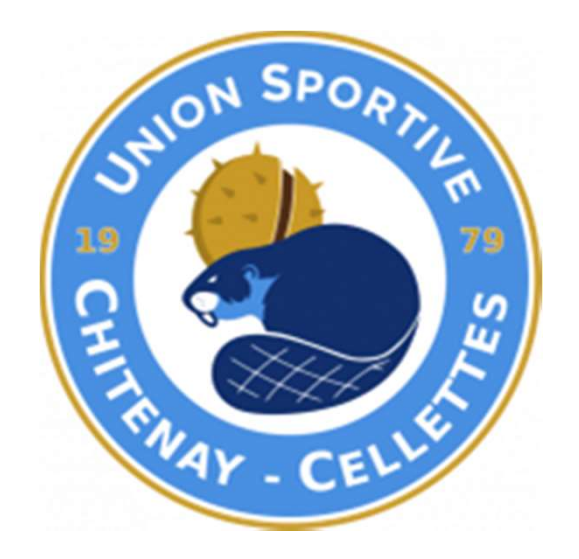

# VALIDATION DES LICENCES DEMATERIALISEES

#### Si CERTIFICAT MEDICAL VALIDE → Passer à l'étape 2

#### LES PROCHAINES ÉTAPES Relatives à votre demande

### ÉTAPE N°1 : AUTORISATIONS MEDICALES

Si vous avez fourni un certificat médical au cours de la saison 2016/2017 il reste valable pour cette saison à condition de répondre à l'autoquestionnaire médical des RG de la FFF téléchargeable ci-dessous.

TÉLÉCHARGER LE QUESTIONNAIRE

 Si vous répondez OUI à une des questions de ce dernier, vous devez faire compléter, tamponner et signer par votre médecin le modèle de certificat médical téléchargeable ci-dessous.

TÉLÉCHARGER LE MODÈLE

 Sinon vous n'avez pas à fournir de certificat médical cette sable et vous pouvez passer à l'étape 2.

> Dans la négative TELECHARGER LE MODELE Certificat Médical

vous avez déjà répondu NON à toutes les questions Passez à l'étape 2

# **ETAPE N° 2** COMPLETER LE FORMULAIRE

## ÉTAPE N°2 : FORMULAIRE

Ramplir le formulaire en ligne en cliquant sur le lien ci-dessous. Vous devrez eventuellement joindre au formulaire les pièces justificatives suivantes :

Certificat médical tamponné et signé par votre médecin (si vous ave. répondu OUI à une des questions du questionnaire de santé )

> Photo d'identité (si la photo existante n'est plus valide)

> > **REMPLIR LE FORMULAIRE**

Dès validation par votre club et votre ligue, vous recevrez par email votre attestation de Licence FFF.

À très vite sur les terrains !

|                          | ANDE DE LICONCE EN LIGNE 2019 - 2019<br>URE : Renouvaliament<br>B: LAINTRIOTE MALANSAC<br>EDE LICONCE : Libre<br>66 ORIE : Senior                                           |                                                                    |                                                                                  |
|--------------------------|----------------------------------------------------------------------------------------------------|--------------------------------------------------------------------|----------------------------------------------------------------------------------|
|                          |                                                                                                    |                                                                    |                                                                                  |
| CIVILITÉ                 |                                                                                                    |                                                                    |                                                                                  |
| Gen ra*                  | O Massulie 🙂 Faminie                                                                                                    |                                                                    |                                                                                  |
| Nom*                     | DAUPHAS                                                                                                    | Pvinom*                                                            | NICKAEL                                                                          |
| Note: le*                | 06/04/1001                                                                                                    | Ville de naissance'                                                | RENINCS                                                                          |
| Nationalité*             | O FR UE DETR                                                                                                    | Paya de maiazance*                                                 | France                                                                           |
| ADRESSE                  |                                                                                                    |                                                                    |                                                                                  |
| Pays de résidence"       | Franco                                                                                                    |                                                                    |                                                                                  |
| Complement <sub>CD</sub> | 12 RUE DES PETITS PRES                                                                                                    |                                                                    |                                                                                  |
| Vole - rue (1)*          |                                                                                                    |                                                                    |                                                                                  |
| Ueu-dit m                |                                                                                                    |                                                                    |                                                                                  |
| Code postel*             | 56220                                                                                                    | V2I**                                                              | MALANSAC +                                                                       |
| CONTACT                  |                                                                                                    |                                                                    |                                                                                  |
| "Didpitrone domicilo     |                                                                                                    |                                                                    |                                                                                  |
| Mabile personne*         | Q689089974                                                                                                    |                                                                    |                                                                                  |
| Email principal or*      | mickael.dauphas@hotmail.com                                                                                                    |                                                                    |                                                                                  |
|                          | (1) la fouris lou mon représentant légal, une admission<br>orien prévues par la réplement disponsame de la TRE anni<br>companyance de new linemunites sendions disponsames. | reatiene éxterneux auquéer<br>qu'un let qour activer mon axoaxie o | n secri evenie de convector ellos rei<br>exerci elevei Ner exect III, de opérate |
| AUTORISATIONS            | 5                                                                                                    |                                                                    |                                                                                  |
| Si vous souhaites rece   | aroir des offres commerciales de la FFF, coches                                                                                                    | contife case                                                       | /                                                                                |
| Si vous southeites rece  | oroir des offres commerciales des parter aires o                                                                                                    | ie la FFF, opchez cette case                                       |                                                                                  |
|                          | CTAN                                                                                                    |                                                                    |                                                                                  |

P.

Compléter, Modifier, vos coordonnées personnelles...

ATTENTION bien vérifier l'exactitude des données renseignées

VALIDER sur ETAPE SUIVANTE

#### **COCHER LA CASE** « Je reconnais avoir pris connaissance ... »

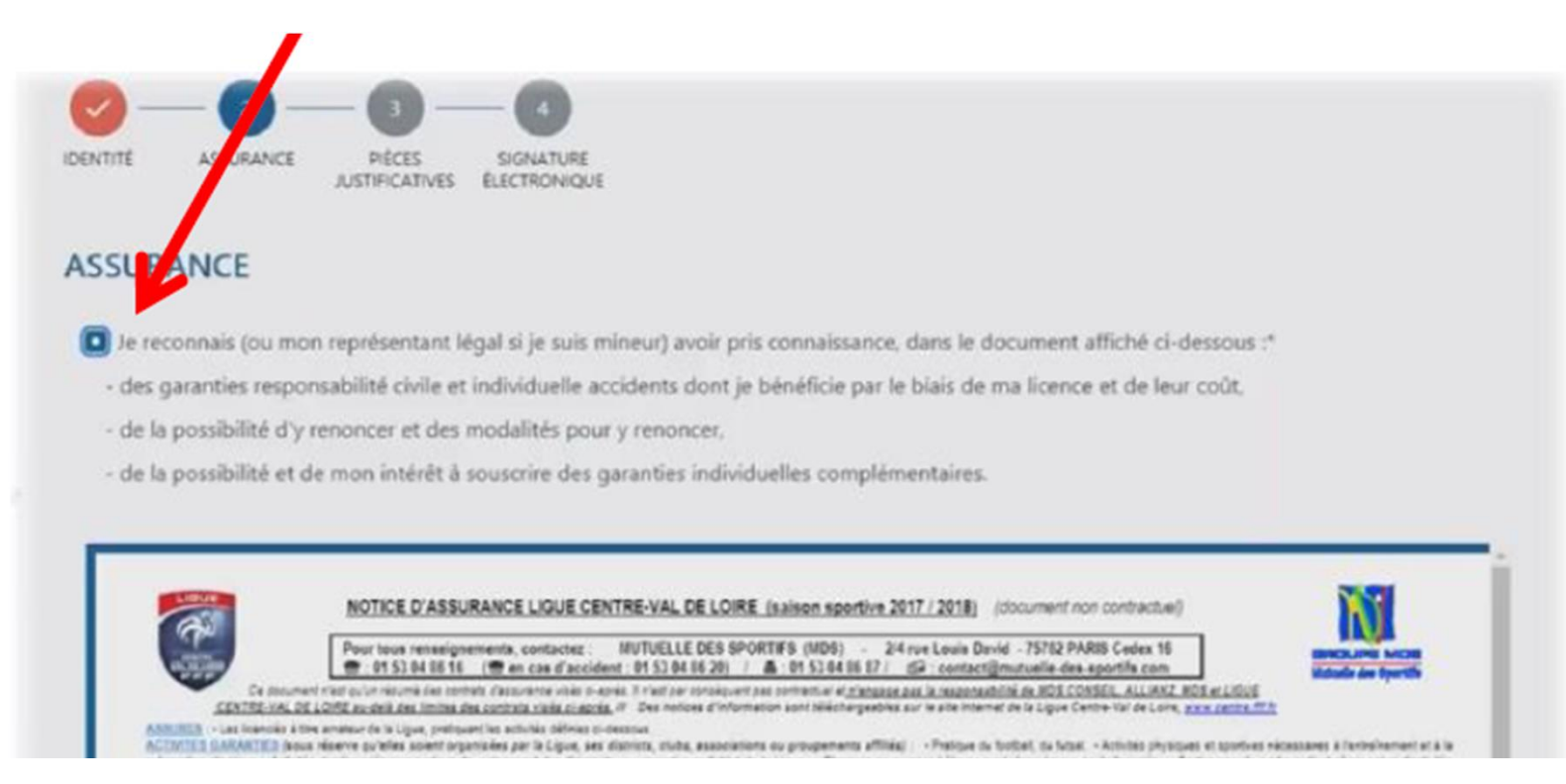

Faire défiler le document assurance **TOUT EN BAS** pour que le message **"Lu en entier"** s'affiche.

#### VALIDER sur ETAPE SUIVANTE

# **SANS PIECES JUSTIFICATIVES**

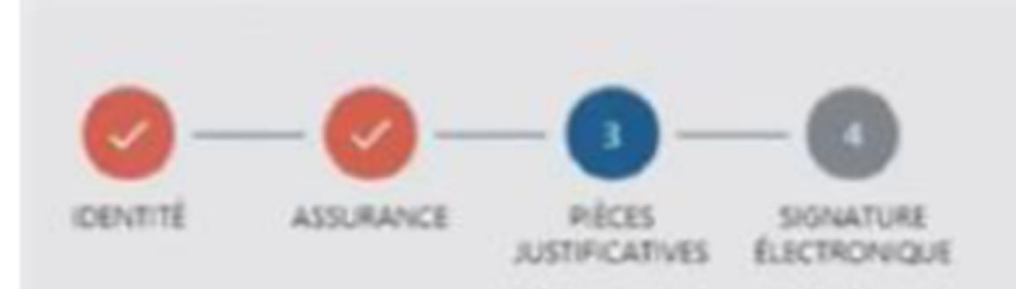

#### **PIÈCES JUSTIFICATIVES**

Formats autorisés : jpeg. png. pdf

Taille maximale par fichier : 5 Mo

En remplissant le questionnaire de santé disponible ici:

Au moins une réponse est = OUI =

Toutes les réponses sont « NON »

COCHER - Toutes les Réponses sont « NON » VALIDER sur ETAPE SUIVANTE

#### **OPTIONNEL**

#### Uniquement dans le cas où vous devez joindre des pièces justificatives

|                                                                       | JUSTIFICATIVES ÉLI         | ICTRONIQUE   |                |                                          |                               |       |
|-----------------------------------------------------------------------|----------------------------|--------------|----------------|------------------------------------------|-------------------------------|-------|
| PIÈCES JUSTI                                                          | FICATIVES                  |              |                |                                          |                               |       |
| Formats autorisés                                                     | : jpeg. png. pdf           |              |                |                                          |                               |       |
| Taille maximale p                                                     | ar fichier : 5 Mo          |              |                |                                          |                               |       |
| En remplissant le                                                     | questionnaire de santé dis | ponible ici: |                |                                          |                               |       |
| Au mains une                                                          | réponse est = OUI =        |              |                |                                          |                               |       |
| 🚍 Toutes les rép                                                      | onses sont + NON -         |              |                |                                          |                               |       |
|                                                                       | lour de la personne its    |              |                |                                          |                               |       |
| Photo d'identité à                                                    | Toni on a bersonne (it     |              |                | and the owner of the owner of the owner. |                               |       |
| Photo d'identité à                                                    | fore on a buscome (i)      |              | 7 .            | ARCOURIR                                 |                               |       |
| Photo d'identité à<br>Certificat médical                              | tamponné et signé (1)      | /            | 7 ''           | ARCOURIR                                 |                               |       |
| Photo d'identité à<br>Certificat médical                              | tamponné et signé (1)      |              | 7 ···<br>7 ··· | ARCOURIR                                 |                               |       |
| Photo d'identité à<br>Certificat médical<br>(1) Si vous tiètes pas et | tamponné et signé (1)      |              | T · · ·        | ARCOURIR<br>ARCOURIR                     | rent acprès du secritariet du | cheb- |

Cliquez sur "parcourir", pour ajouter la photo puis le certificat médical.

- 1 Saisir Nom & Prénom
- 2- Cocher la case « Je certifie sur l'honneur ... »
- 3 VALIDER PAR « SIGNER ET SOUMETTRE LA DEMANDE »

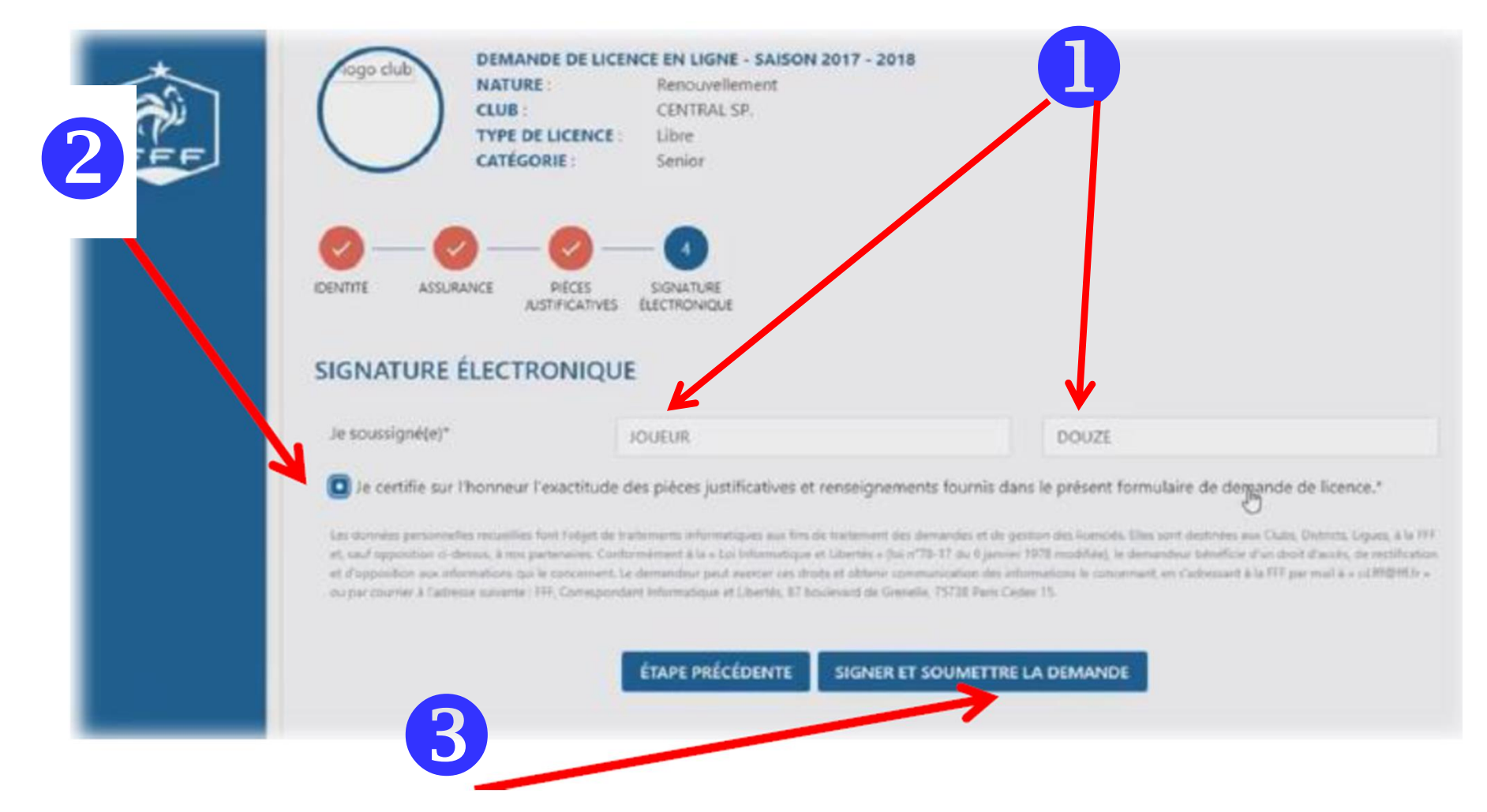

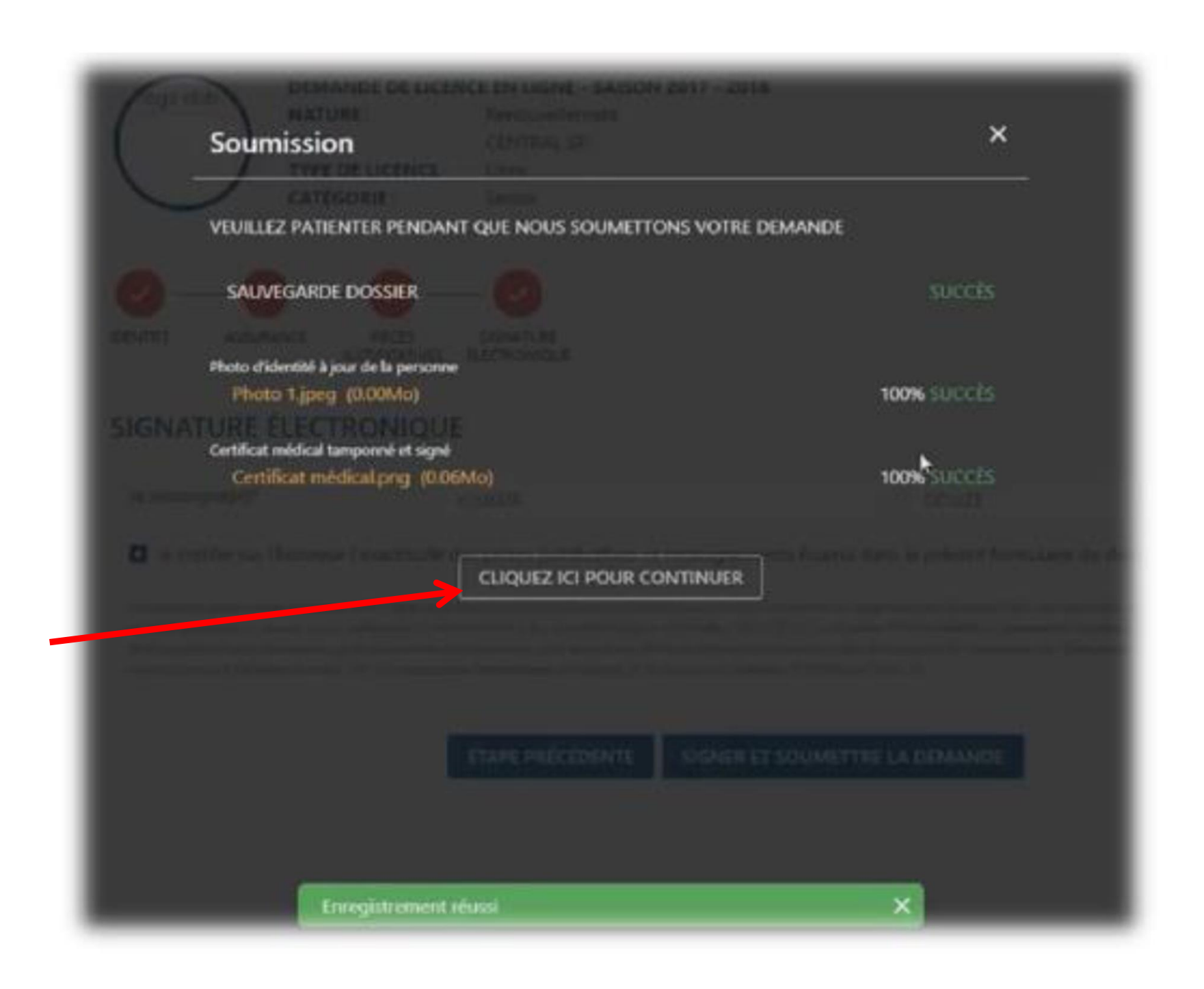

## **VALIDATION TERMINEE !!!**

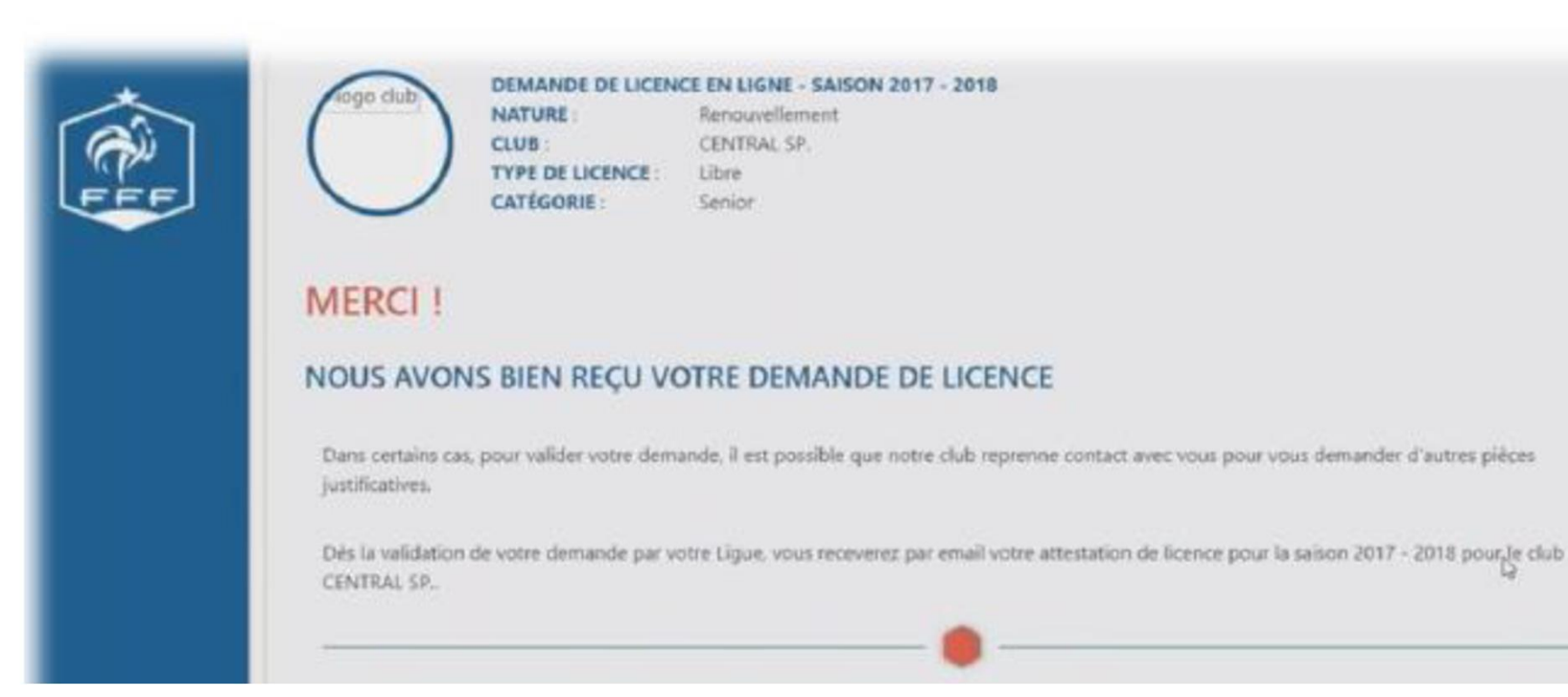

# La validation définitive de votre licence sera faite par le CLUB